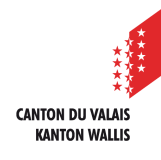

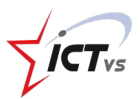

## COMMENT SUPPRIMER DES ANCIENS UTILISATEURS AUTHENTIFIÉS VIA LE LDAP

Tutoriel pour un environnement Windows

Tutoriel pour un environnement Mac OSX

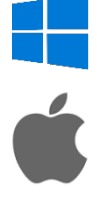

## SUPPRESSION DES UTILISATEURS

moodle

Se rendre dans l'administration du site sous Utilisateurs/Actions par lots sur les utilisateurs

| A | cueil / Admi | inistration du site / Recherche |       |                                                                                                    |                                                                                                    |                                                                        |                |          |               | Activer l'édition | des blocs |
|---|--------------|---------------------------------|-------|----------------------------------------------------------------------------------------------------|----------------------------------------------------------------------------------------------------|------------------------------------------------------------------------|----------------|----------|---------------|-------------------|-----------|
|   | Admin        | istration du site               |       |                                                                                                    |                                                                                                    | Rechercher                                                             |                | ٩        |               |                   |           |
|   | Administra   | ation du site Utilisateurs      | Cours | Notes                                                                                                    | Plugins                                                                                                    | Présentation                                                           | Serveur        | Rapports | Développement |                   |           |
|   |              | Utilisateurs                    |       |                                                                                                    |                                                                                                    |                                                                        |                |          |               |                   |           |
|   |              | Comptes                         |       | Liste des u<br>Actions pau<br>Ajouter un<br>Gestion uti<br>Préférence<br>Champs du<br>Cohortes<br>Importatio<br>Déposer de | tilisateurs<br>r lots sur le<br>utilisateur<br>lisateur<br>s utilisateu<br>a profil<br>n d'utilisate<br>es avatars | r par défaut                                                           | 1              |          |               |                   |           |
|   |              | Permissions                     |       | Politiques o<br>Administra<br>Définition o<br>Attribution<br>Vérifier les<br>Attribution<br>Attribuer d<br>Rapport de      | utilisateurs<br>teurs du si<br>des rôles<br>des rôles<br>permission<br>s non supp<br>les rôles da<br>capacité      | te<br>système<br>is système<br>iortées de rôles<br>ins plusieurs conte | xtes utilisate | urs      |               |                   |           |

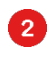

1

Ouvrir le volet des filtres, rechercher le filtre « Authentification » et choisir « serveur LDAP » (voir l'image sur la page suivante).

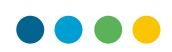

| <ul> <li>Nouveau filtre</li> </ul>             |                                                                                                    |
|------------------------------------------------|----------------------------------------------------------------------------------------------------|
| Nom complet de l'utilisateur                   | contient •                                                                                                    |
| Afficher plus 2                                | Ajouter filtre                                                                                                    |
| <ul> <li>Utilisateurs dans la liste</li> </ul> |                                                                                                    |
| Utilisateurs                                   | Turu in utilizations (2013)     Addessein Applit     Addessein Applit     Addessein Applit     Addessein APACI     Addessein APACI     Addess |
| Liste des utilisateurs sélectionnés            | Ajouter à la sélection     Retirer de la sélection      Tout ajouter     Tout retirer                                                                                                    |
| Pour les utilisateurs sélectionnés             | Cholsir   Valider                                                                                                    |
| Authentification                               | Serveur LDAP 🗢                                                                                                    |
| Numéro d'identification                        | contient 🗢                                                                                                    |
| Institution                                    | contient 💠                                                                                                    |
| Département                                    | contient 💠                                                                                                    |
| Dernière adresse IP                            | contient 🔶                                                                                                    |
|                                                | Ajouter filtre                                                                                                    |

Dans l'exemple ci-dessous, il y a 1487 personnes identifiées via le LDAP, il faut tous les ajouter.

| <ul> <li>Filtres actifs</li> </ul>             |                                                                                                    |
|------------------------------------------------|----------------------------------------------------------------------------------------------------|
|                                                | Authentification est égal à "Serveur LDAP"                                                                                                    |
|                                                | Retirer la sélection Retirer tous les filtres                                                                                                    |
| <ul> <li>Utilisateurs dans la liste</li> </ul> |                                                                                                    |
| Utilisateurs                                   | Tous les filtrés (1487/3115)       Aucun utilisateur sélectionné         Aucun utilisateur sélectionné       Image: Comparison of the selection of the selection of the s |
| Liste des utilisateurs sélectionnés            | Ajouter à la sélection     Retirer de la sélection       Tout ajouter     Tout retirer                                                                                                    |
| Pour les utilisateurs sélectionnés             | Cholsir    Valider                                                                                                    |

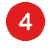

3

Avant d'effectuer l'action, il est intéressant de vérifier si les utilisateurs qui vont être effacés correspondent à ce qui est attendu. Il faut « télécharger » la liste.

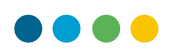

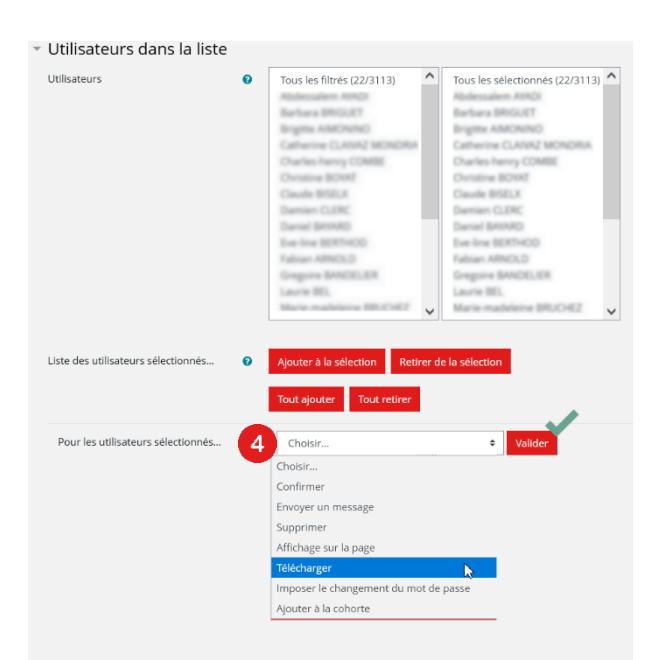

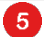

Il faut exporter les utilisateurs au format « Table HTML ».

Accueil / Administration du site / Utilisateurs / Comptes / Actions par lots sur les utilisateurs

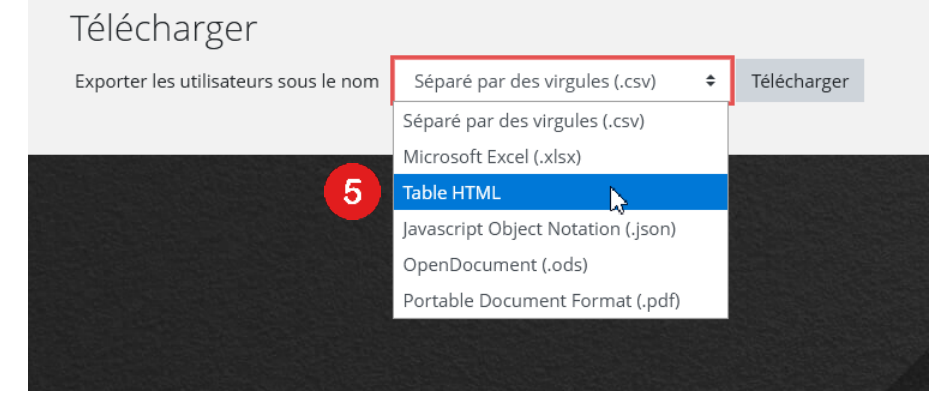

| м    | usemame             | email                             | firstname         | lastname          | idnumber | institution | department | phone1 | phone2 | city | country |
|------|---------------------|-----------------------------------|-------------------|-------------------|----------|-------------|------------|--------|--------|------|---------|
| 6610 | abdessalem ayadi2   | abdessalem ayadi@edus.ch          | Abdessalem        | AYADI             |          |             |            |        |        |      | CH      |
| 6620 | briguet.barbara2    | briguet barbara@edues ch          | Barbara           | BRIGLET           |          |             |            |        |        |      | CH      |
| 6607 | aimonino brigitte2  | aimonino brigitte@edurs.ch        | Brighte           | AMONINO           |          |             |            |        |        |      | CH      |
| 6624 | claivazmondria c2   | clai-azmondria catherine@edurs ch | Catherine         | CLANAZ<br>MONERIA |          |             |            |        |        |      | СН      |
| 6626 | combe c2            | combe charles henry@edus ch       | Charles-<br>henry | COMBE             |          |             |            |        |        |      | СН      |
| 6605 | giraud christine    |                                   |                   |                   |          |             |            |        |        |      | CH      |
| 6618 | biselx claude2      |                                   |                   |                   |          |             |            |        |        |      | CH      |
| 6625 | clerc damien2       |                                   |                   |                   |          |             |            |        |        |      | CH      |
| 6614 | bayard daniel2      | Verifier au                       | ie la             | séle              | ctio     | 1           |            |        |        |      | CH      |
| 6616 | berthod eve-line2   | termer qu                         | 10.10             |                   |          | · · · ·     |            |        |        |      | CH      |
| 6609 | amold fabian2       | contient hie                      | n log             | nor               | sonr     | 100         |            |        |        |      | CH      |
| 6612 | bandelier gregoire  | contrent bie                      | II ICs            | , her             | 50111    | IC3         |            |        |        |      | CH      |
| 6615 | antille laurie2     | auton voula                       | uit oo            | Josti             | <u></u>  | ~ *         |            |        |        |      | CH      |
| 6621 | bruchez m2          | qu on vouia                       | iit se            | electi            | onn      | er          |            |        |        |      | CH      |
| 6606 | agten nadine3       |                                   |                   |                   |          |             |            |        |        |      | CH      |
| 6619 | bomin nicolas2      |                                   |                   |                   |          |             |            |        |        |      | CH      |
| 6622 | brun nicolas2       | brun nicolas@edus.ch              | Nicolas           | BRUN              |          |             |            |        |        |      | CH      |
| 6611 | balmer-karlen n2    | balmer-karlen nicole@edus ch      | Nicole            | BALMER-<br>KARLEN |          |             |            |        |        |      | CH      |
| 6613 | peterbatzig p2      | peterbatzig p@edurs.ch            | Peter             | BATZIG            |          |             |            |        |        |      | CH      |
| 6623 | chambovey sonja2    | chambovey sonja@edurs.ch          | Sonja             | CHAMBOVEY         | r        |             |            |        |        |      | CH      |
| 6617 | betrisey stanislas2 | betrisey stanislas@edurs.ch       | Stanislas         | BETRISEY          |          |             |            |        |        |      | CH      |
| 6608 | albeida stephane2   | albeida stephane@edurs.ch         | Stephane          | ALBELDA           |          |             |            |        |        |      | CH      |

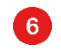

Une fois que la vérification est effectuée, il est possible de les supprimer.

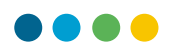

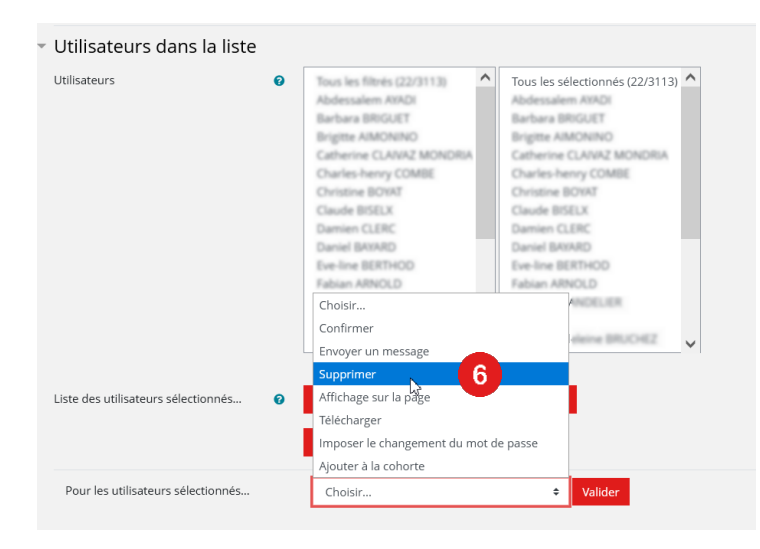

Dernier contrôle avant de valider.